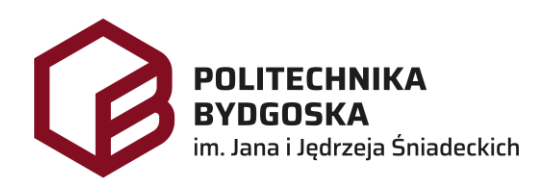

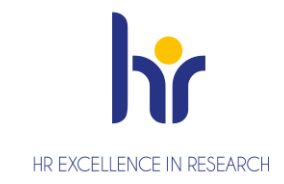

## Archiwum Prac Dyplomowych Instrukcja dla studentów

Wersja 7 Tomasz Prus Data 04.04.2024

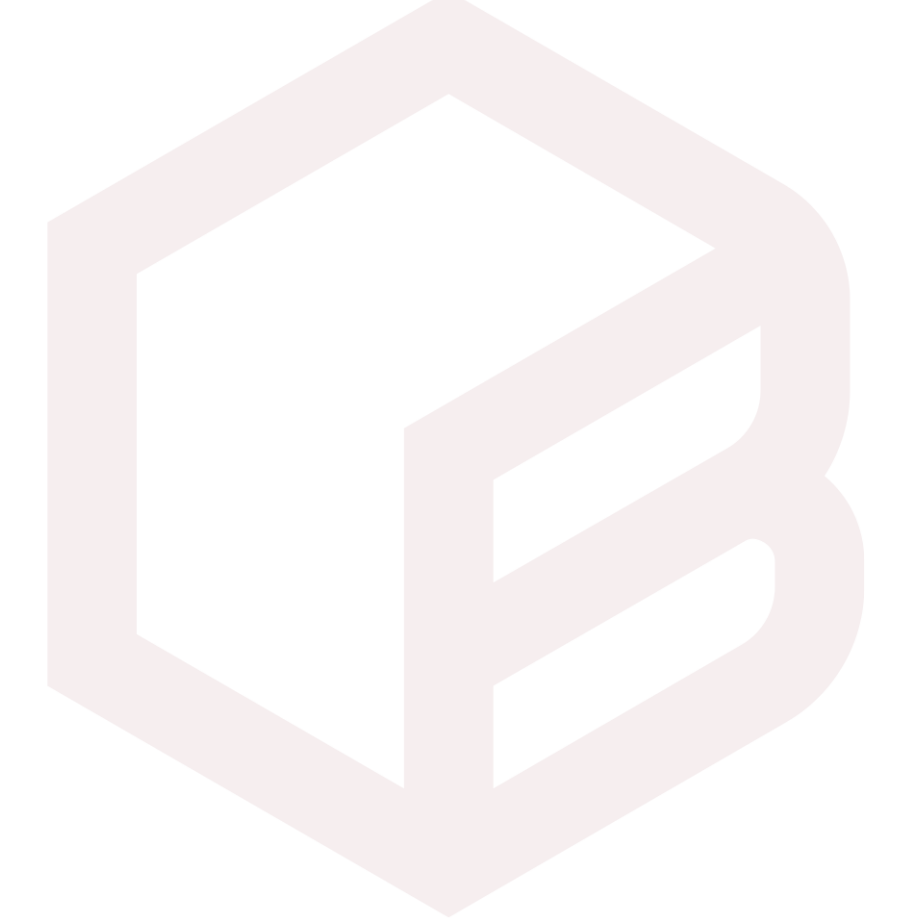

#### Archiwizacja pracy w APD

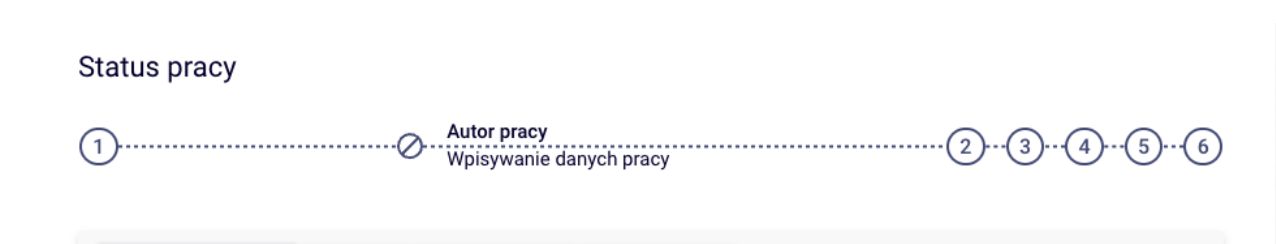

- 1. Krok w APD Pracownik Biura Dyplomowania, Student
- 2. Krok w APD Student
- 3. Krok w APD Promotor
- 4. Krok w APD Promotor, Recenzent
- 5. Krok w APD Promotor
- 6. Krok w APD Pracownik Biura Dyplomowania

#### Zarządzenia

- 1. Zarządzenie nr Z.38.2018.2019 z dnia 2019-02-28 w sprawie: wprowadzenia obowiązku sprawdzania pisemnych prac dyplomowych studentów studiów I i II stopnia z wykorzystaniem Jednolitego Systemu Antyplagiatowego (JSA)
- 2. Zarządzenie Nr Z.114.2022.2023 Rektora PBŚ z dnia 10 maja 2023 r. w sprawie przebiegu procesu dyplomowania studentów oraz archiwizacji prac dyplomowych w systemie Archiwum prac Dyplomowych

#### Logowanie do APD

Archiwum Prac Dyplomowych Politechniki Bydgoskiej znajduje się na stronie internetowej pod adresem: <u>https://apd.pbs.edu.pl</u>

| Politechnika Bydgoska im. Jana i Jędrz          | Nie jesteś zalogowany   🎇   zaloguj się     |                                                        |
|-------------------------------------------------|---------------------------------------------|--------------------------------------------------------|
|                                                 | Archiwum Prac Dyplomowych                   |                                                        |
| INFORMACJE KATALOG                              |                                             |                                                        |
| STRONA GŁÓWNA<br>KLAUZULA<br>INFORMACY INA RODO | ARCHIWUM PR<br>POLITECHN<br>IM. JANA I JĘDF | AC DYPLOMOWYCH<br>IIKI BYDGOSKIEJ<br>RZEJA ŚNIADECKICH |

Należy kliknąć w prawym górnym rogu **zaloguj się**.

Po kliknięciu pojawi się strona Centralnego Systemu Uwierzytelniania PBŚ - należy podać *login* i *hasło* a następnie kliknąć *Zaloguj się* 

| Logowanie                                                                                        | 💥 English |
|--------------------------------------------------------------------------------------------------|-----------|
| POLITECHNIKA<br>BYDGOSKA<br>im. Jana i Jędrzeja Śniadeckich Centralny System<br>Uwierzytelniania |           |
| login@pbs.edu.pl                                                                                 |           |
| hasło                                                                                            |           |
| Zaloguj się                                                                                      |           |
| Pomoc<br>Deklaracja dostępności                                                                  |           |

#### Wylogowanie

Aby po skończonej pracy wylogować się z systemu, należy kliknąć w znajdujący się w prawym górnym rogu strony odnośnik **wyloguj się.** 

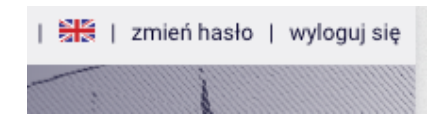

#### Moje prace i zadania

Strona **MOJE APD** zawiera podgląd <mark>czekających na Ciebie zadań</mark>, <mark>Twoich prac.</mark> Po stronie lewej znajduje się lista prac, po prawej stronie znajdują się zadania do wykonania.

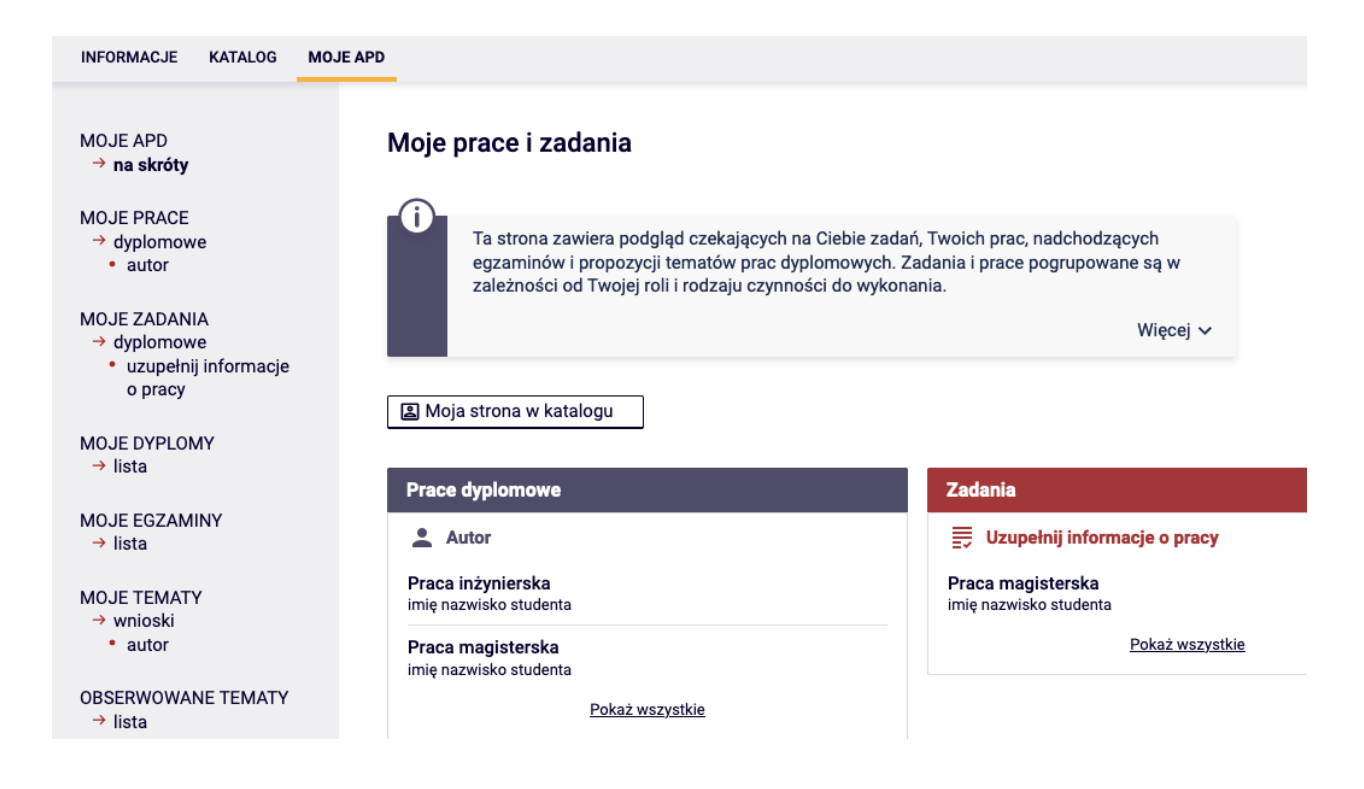

#### Wpisywanie danych pracy

Należy kliknąć na tytuł pracy znajdujący się przy zadaniu **Uzupełnij informacje o pracy**. Pojawi się strona edycji informacji o pracy należy uzupełnić odpowiednie pola **Streszczenie, Słowa kluczowe**. Po uzupełnieniu należy zapisać dane klikając przycisk **Zapisz dane pracy**.

| Informacje o pracy            | Pliki   | Antyplagiat                                                                                               | Recenzenci                                                   | Recenzje                        | Historia zmian     |                           |  |
|-------------------------------|---------|----------------------------------------------------------------------------------------------------|--------------------------------------------------------------|---------------------------------|--------------------|---------------------------|--|
|                               |         |                                                                                                    |                                                              |                                 |                    | Zapisz dane pracy         |  |
| Język pracy:                  |         | język polsl                                                                                               | język polski [PL]                                            |                                 |                    |                           |  |
|                               |         | Praca                                                                                                    | magisterska                                                  |                                 |                    |                           |  |
| Tytuł:                        |         | 🗮 Master                                                                                                  | Master thesis                                                |                                 |                    |                           |  |
|                               |         | Limit 1000, wprowadzono 13 znaków                                                                         |                                                              |                                 |                    |                           |  |
| Autor:                        |         | IMIĘ NAZWISKO STUDENTA<br>Dyplom magistra inżyniera, kierunku technologia chemiczna na programie SD-TC-19 |                                                              |                                 |                    |                           |  |
|                               |         | Data egzaminu dyplomowego: brak                                                                           |                                                              |                                 |                    |                           |  |
| Promotor pracy:               |         | dr hab. imi                                                                                               | dr hab. imię nazwisko promotora, prof. PBŚ                   |                                 |                    |                           |  |
| Seminarium:                   |         | Seminariur                                                                                                | Seminarium dyplomowe                                         |                                 |                    |                           |  |
| Jednostka organiz             | acyjna: | Wydział Te                                                                                                | Wydział Technologii i Inżynierii Chemicznej                  |                                 |                    |                           |  |
| Wniosek o zatwiero<br>tematu: | dzenie  | Praca magisterska                                                                                         |                                                              |                                 |                    |                           |  |
| Data zatwierdzenia            | tematu: | 5 stycznia                                                                                                | 2024                                                         |                                 |                    |                           |  |
| Uwagi do zatwierdz<br>tematu: | zenia   | Wniosek zo                                                                                                | ostał zatwierdzony                                           | y przez Radę P                  | Programową kieruni | ku Technologia chemiczna. |  |
| Streszczenie:                 |         | Limit 40                                                                                                  | oczenie<br>000, wprowadzono 1:<br>act                        | 2 znaków<br>znaków              |                    |                           |  |
| Słowa kluczowe:               |         | Limit 10                                                                                                  | kluczowe<br>000, wprowadzono 1<br>ords<br>000, wprowadzono 8 | <mark>4</mark> znaków<br>znaków |                    |                           |  |
| Osoba pisząca recenzje:       |         | dr hab. imi                                                                                               | ę nazwisko promo                                             | otora, prof. PB                 | Ś                  |                           |  |
| Status pracy:                 | ()      | Wprowadz                                                                                                  | enie przez autora                                            | danych o prac                   | у                  |                           |  |
| Status archiwizacji           | : ()    | Do archiwi                                                                                                | zacji                                                        |                                 |                    |                           |  |
|                               |         |                                                                                                    |                                                              |                                 |                    | Zapisz dane pracy         |  |

# Następnie należy zapoznać się i zaakceptować oświadczenie autora pracy poprzez kliknięcie przycisk **Zatwierdź**.

#### Oświadczam, że: - przedstawioną do obrony pracę dyplomową w całości napisałem/łam samodzielnie i poza niezbędnymi konsultacjami z Promotorem nie zlecałem/łam jej napisania ani nie odpisywałem/łam żadnej jej części od innych autorów, - treść pracy, której jestem autorem nie narusza praw autorskich w rozumieniu ustawy z dnia 4 lutego 1994 r. o prawie autorskim i prawach pokrewnych (Dz. U. z 2018 r. poz. 1191 tj. ze zmianami) oraz nie zawiera danych, materiałów i informacji, których publikacja nie jest prawnie dozwolona, - jestem świadomy/a, że przywłaszczenie sobie autorstwa lub wprowadzenie w błąd co do autorstwa całości lub części cudzego utworu stanowi przesłankę do odmowy nadania tytułu zawodowego i wydania dyplomu, a także do wznowienia zakończonego postępowania w sprawie nadania tytułu zawodowego i wydania dyplomu, -zostałem poinformowany, iż zgodnie z art. 15a ustawy o prawie autorskim i prawach pokrewnych Uczelni przysługuje pierwszeństwo w opublikowaniu pracy dyplomowej studenta w terminie 6 miesięcy od dnia jej obrony. Oświadczam, że udzielam Uczelni nieodpłatnej, nieograniczonej terytorialnie i czasowo licencji niewyłącznej: - do rozpowszechniania mojej pracy dyplomowej poprzez jej umieszczanie i przechowywanie, w wersji elektronicznej, w zbiorach systemu Archiwum Prac Dyplomowych Uczelni, - do rozpowszechniania mojej pracy dyplomowej poprzez umieszczenie jej, w wersji elektronicznej, w Ogólnopolskim Repozytorium Pisemnych Prac Dyplomowych i udostępnianie jej podmiotom uprawnionym do korzystania z jego zasobów, - do rozpowszechniania mojej pracy dyplomowej poprzez jej publiczne udostępnianie na potrzeby naukowo- badawcze lub dydaktyczne w taki sposób, aby każdy mógł mieć do niego dostęp w miejscu i w czasie przez siebie wybranym. Zatwierdź

Przejście z kroku 1 do kroku 2

Należy kliknąć przycisk **Przejdź do dodawania plików**.

### Przesyłanie plików z pracą

Na stronie pracy należy kliknąć w odnośnik Dodaj pliki

| Informacje o pracy                                                                | Pliki | Antyplagiat | Historia zmian |               |
|-----------------------------------------------------------------------------------|-------|-------------|----------------|---------------|
| Nie dodano jeszcze żadnych plików do zestawu<br>Wersja pracy: 1 (niezatwierdzona) |       |             |                | Dodaj pliki → |

Student wgrywa właściwy plik pracą wybierając rodzaj *Praca*, plik w formacie **PDF** o wielkości **nie przekraczającej 15 MB**, nazwa pliku z pracą zostanie automatycznie zmieniona Przykład nazwy: **PD\_29064\_1\_SD-TC-19\_1234567.pdf** 

| Doo | Dodaj plik 🛈 Dodaj adres URL                                                                                                    |              | Dodaj opis miejsca fizycznego występowania pracy 🕢                                                    |              |  |  |
|-----|----------------------------------------------------------------------------------------------------|--------------|----------------------------------------------------------------------------------------------------|--------------|--|--|
| R   | lodzaj:                                                                                                    | Ринис        | nny<br>szczalne rozszerzenia: .pdf                                                                    |              |  |  |
| P   | lik:                                                                                                    | Prze<br>Nazw | glądaj) Nie wybrano pliku.<br>a pliku zostanie automatycznie zmieniona według obowiązującego formatu. |              |  |  |
| J   | Język zawartości: język polski [PL] v                                                                                                    |              |                                                                                                    |              |  |  |
| c   | )pis:                                                                                                    | Limit        | 300, wprowadzono 0 znaków                                                                             | li           |  |  |
|     |                                                                                                    |              | Doda                                                                                                  | do zestawu   |  |  |
| Nr  |                                                                                                    |              | Elementy zestawu                                                                                      | Zatwierdzony |  |  |
| 1   | PD_29064_1_SD-TC-19_1234567.pdf   (brak opisu) rodzaj: Praca   rozmiar: 8,5 MB   język: język polski [PL]   dodany 2024-03-05 12:08 przez imię studenta nazwisko studenta   Edytuj   Usuń   Link jednorazowy |              |                                                                                                    |              |  |  |

#### Przejście z kroku 2 do kroku 3

Należy kliknąć przycisk **Przekaż do zatwierdzenia przez promotora**.